## GRAND CANYON UNIVERSITY

# **Online Payment Form Instructions**

1. If you have not already done so; go to myaccount.gcu.edu and set up your password.

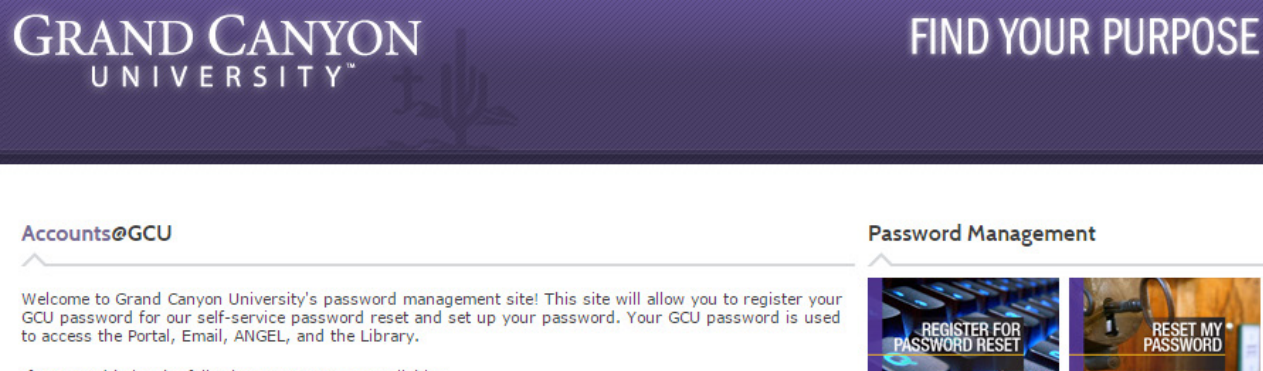

If you need help, the following resources are available:

- Help Using Accounts@GCU Student
- · Help Using Accounts@GCU Faculty
- Video Walkthrough

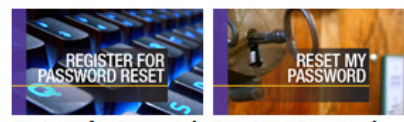

Register for Password Reset my Password Reset

**Contact Tech Support** 

Hours Monday - Friday 6 a.m. - 12 a.m. MST

Saturday - Sunday 7 a.m. - 12 a.m. MST

#### Top 🔺

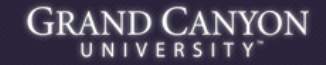

Grand Canyon University @ 2011 - All Rights Reserved. - Call 1.877.860.3951 Grand Canyon University is an accredited university founded in 1949. We offer online education, online degree programs, campus based classes, MBA degree programs and an Executive MBA.

2. Access your student portal at **student.gcu.edu** then click on either location shown below.

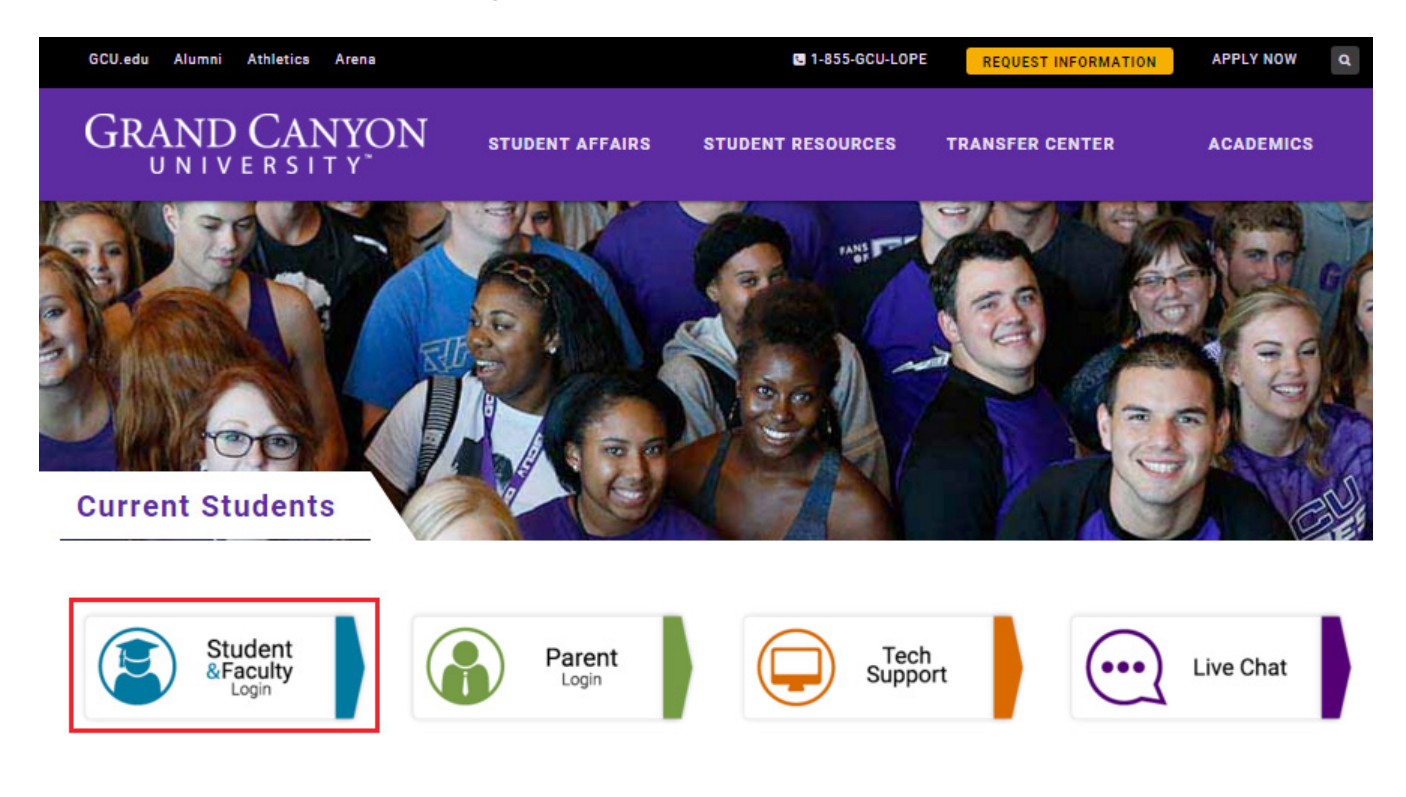

### 3. Click 'Student Portal'.

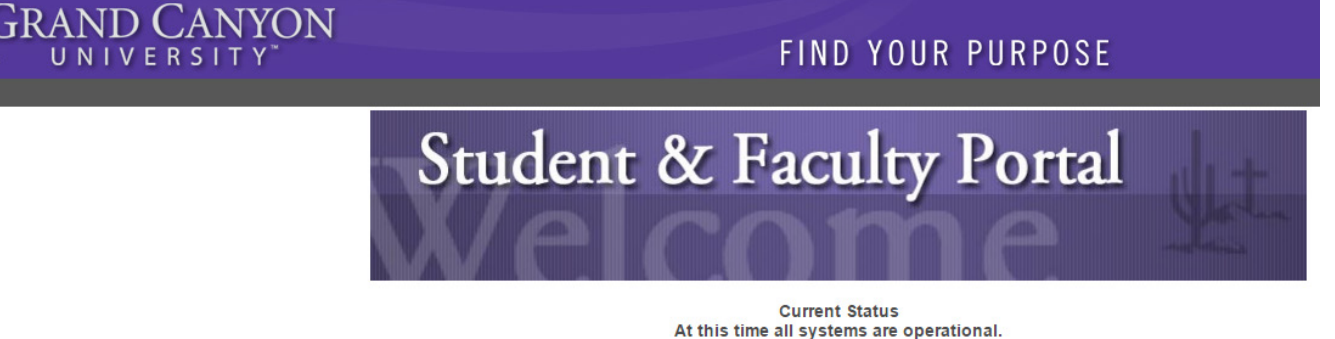

Launch the CampusVue Portal

Faculty Portal Homepage Faculty Login Here

Student Portal Homepage Current Student Login Here

Employer Portal Homepage Employer Login Here

4. Login.

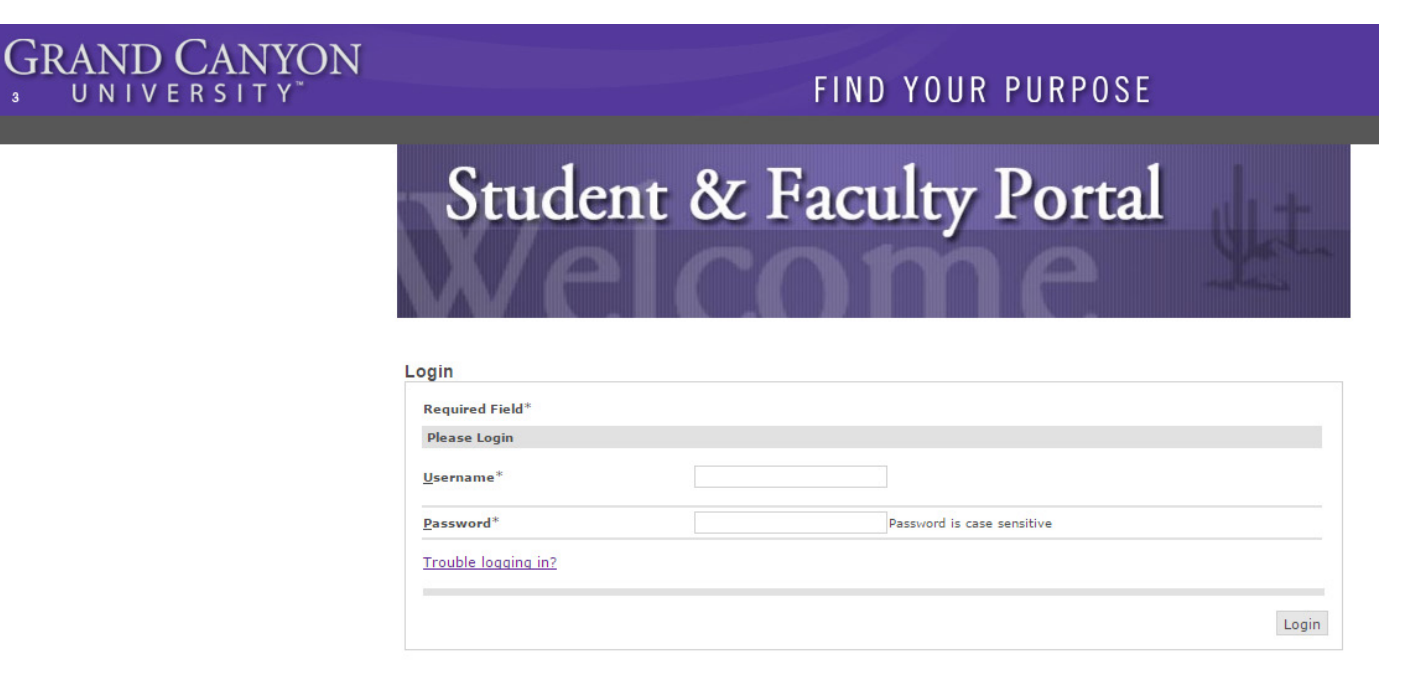

5. Click 'My Finances'; the box will expand and then click 'Make Payment Online'.

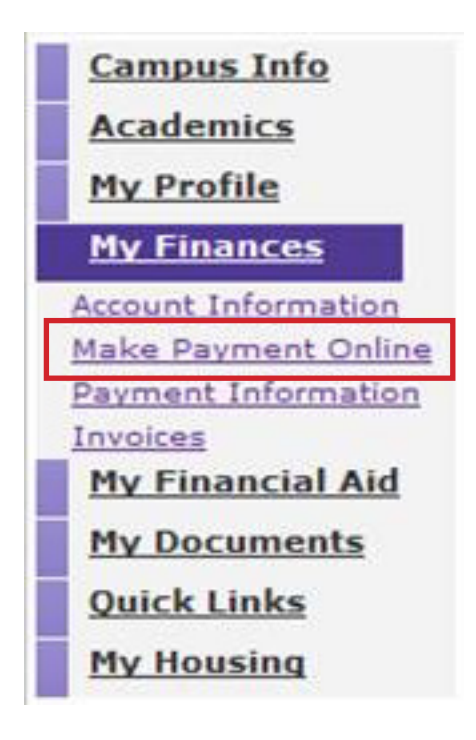

### 6. Click the 'I accept the above payment agreement' box and click 'Continue'.

#### Account Information

| Select Enrollment                                    | All                                                                                                    |                                                                                                |                                                                                                    | v                                                                                |                                                                              |                                                                                                 |
|------------------------------------------------------|----------------------------------------------------------------------------------------------------|------------------------------------------------------------------------------------------------|----------------------------------------------------------------------------------------------------|----------------------------------------------------------------------------------|------------------------------------------------------------------------------|-------------------------------------------------------------------------------------------------|
| Your balance for the                                 | selected enrollment is                                                                                       |                                                                                                |                                                                                                    |                                                                                  |                                                                              |                                                                                                 |
| Pay Now                                              |                                                                                                    |                                                                                                |                                                                                                    |                                                                                  |                                                                              |                                                                                                 |
| Account Details                                      | Payment Schedule                                                                                             | Make a Payment                                                                                 | My Statements                                                                                      |                                                                                  |                                                                              |                                                                                                 |
| By making a pa<br>from your check<br>University (GCU | yment online, you are a<br>king or credit card acco<br>) is not liable for errone<br>provided by your bank o | authorizing Grand Ca<br>ount. By authorizing t<br>eous bank statement<br>concerning electronic | inyon University (GCU<br>this electronic funds<br>ts or incorrect debits<br>ic transfers before ma | U) to debit funds l<br>transfer you unde<br>to your account.<br>aking your payme | by way of an ele<br>erstand and agree<br>You are advised<br>ent. In no event | ctronic funds transfer<br>ee that Grand Canyon<br>I to refer to the terms<br>shall Grand Canvon |

### 7. Click 'Add payment method' and then click '+ Add a New Credit Card'.

| Account Details          | Payment Schedule          | Make a Payment My Statements                                        |
|--------------------------|---------------------------|---------------------------------------------------------------------|
| Enter your paymen        | t information below. To a | idd another payment method, click on the Add a Payment Method link. |
| Online Payment           | Information               |                                                                     |
| <u>M</u> ake my payme    | nt from                   | Add a Payment Method                                                |
| Card <u>Verification</u> | #                         | What is this?                                                       |
| Payment Amoun            | t                         | (Do not use commas)                                                 |

#### **Payment Information**

We have the following credit card information on file.

|      |        |        | + Add a New Credit Card >> |
|------|--------|--------|----------------------------|
| Туре | Number |        |                            |
|      |        | Remove |                            |
|      |        | Remove |                            |
|      |        | Remove |                            |

Back to Account Information

#### 8. Complete the form and click 'Save'.

| Conditioned Information        |               |   |   |
|--------------------------------|---------------|---|---|
| Credit Card Information        |               |   |   |
| Card Holder <u>F</u> irstname* |               |   |   |
| Card Holder <u>L</u> astname*  |               |   |   |
| <u>C</u> redit Card Type*      | Mastercard 🔻  |   |   |
| Card <u>N</u> umber*           |               |   |   |
| Expiration Date*               | <b>T</b>      |   |   |
| Billing Address                |               |   |   |
| <u>A</u> ddress*               |               |   |   |
| Apartment Number               |               |   |   |
| <u>C</u> ity*                  |               |   |   |
| <u>S</u> tate*                 | Please Select | Ŧ |   |
| <u>Z</u> ip <sup>∗</sup>       |               |   |   |
|                                |               |   | _ |

### 9. Fill out the form and click 'Pay'.

#### Account Information

| elect <u>Enrollment</u>                                | All                                                    |                                       | Y                                                                      |
|--------------------------------------------------------|--------------------------------------------------------|---------------------------------------|------------------------------------------------------------------------|
| our balance for the<br>Pay Now                         | selected enrollment is                                 |                                       |                                                                        |
| Account Details                                        | Payment Schedule                                       | Make a Payment                        | My Statements                                                          |
| Online Payment                                         | t information below. To<br>Information                 | add another payment                   | method, click on the Add a Payment Method link.                        |
| Online Payment                                         | t information below. To<br>Information                 | add another payment                   | method, click on the Add a Payment Method link.                        |
| Online Payment                                         | t information below. To<br>: Information<br>nt from    | add another payment                   | method, click on the Add a Payment Method link.                        |
| Online Payment<br>Make my payment<br>Card Verification | t information below. To<br>Information<br>nt from<br># | add another payment Add a Payment Met | wethod, click on the Add a Payment Method link.<br>v<br>hod<br>s this? |

NOTE: If we receive your request to make a payment by 1 p.m. Eastern Time (ET), on a business day, your payment will post to your school account that business day. If we receive your request to make a payment after 1 p.m., your payment will post on the next business day. School business days are Monday through Friday, excluding Federal holidays.

Cancel Pay